## スポーツ少年団登録名簿の入手方法

参加申し込みの際に、申込書と掲題のスポーツ少年団登録名簿の提出が必要です。 ここでは、スポーツ少年団登録名簿の入手方法について説明します。

大会開催要項での説明文

日本スポーツ少年団登録システムのホームページにアクセスし、各単位団のログインユー ザ・パスワードを入力しログインする。ログイン後、画面右上にある「名簿ダウンロード」 ボタンを押下し、登録名簿をダウンロードする。

日本スポーツ少年団登録システムのホームページにアクセスする

インターネットエクスプローラーやグーグルクローム等のウェブブラウザーで以下の URL にアクセスする。

https://jjsa-entry.japan-sports.or.jp/login?logout

各単位団のログインユーザ・パスワードを入力

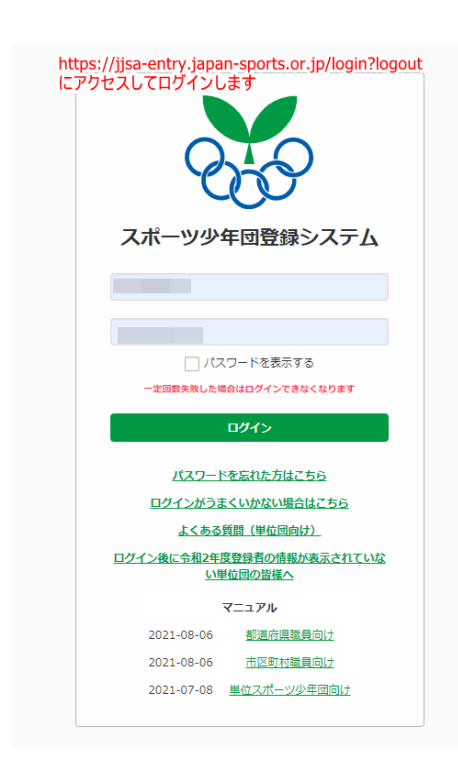

左の画面がでるので、ユーザ ID とパスワードを入 力します。 ユーザ ID とパスワードは団員登録を行ったときの ものです。 不明な場合は各市町村スポーツ少年団事務局へお 問い合わせください。 登録名簿のダウンロード

ログイン後、下記のような画面になるので 画面右上にある、「名簿のダウンロード」ボタンを押下する

| 入ポーツ少年団登録             | システム                  |                  |                               |
|-----------------------|-----------------------|------------------|-------------------------------|
| 基本情報                  |                       |                  |                               |
| 登録作業は、左メニューの「メンバー登録する | 5」をクリックして、登録期間内に進めてく; | ださい。             |                               |
| 基本情報                  |                       |                  | ここをクリックし<br>名簿をダウンロード<br>8393 |
| 名称                    | 利道スポーツ少年団(            | ケンドウスポーツショウネンダン) |                               |
| 所雇                    | 岩手県市                  |                  |                               |
| 新規                    |                       |                  |                               |
| ステータス                 | 登録完了                  |                  |                               |
| 結成年月日                 |                       |                  |                               |
| 保険加入                  | 有                     |                  |                               |
| 連絡先メールアドレス            |                       |                  |                               |

「ダウンロード」フォルダに単位団 ID.pdf ファイルがダウンロードされています。

このファイルが登録名簿です。

以上